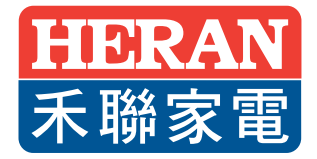

# 禾聯雲端IOT 安裝及操作說明

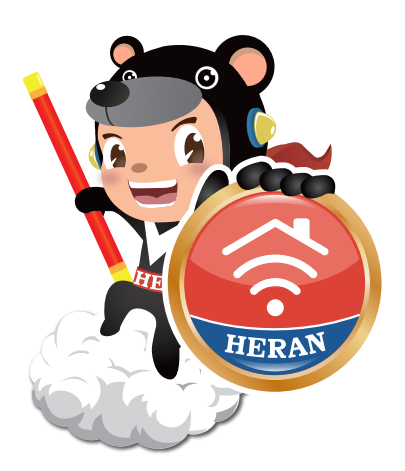

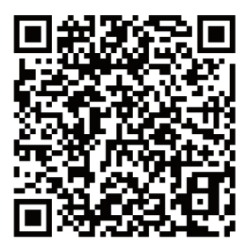

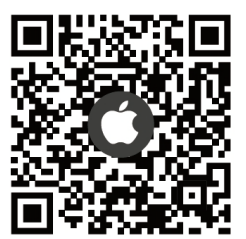

掃描裝置上QRcode 下載並安裝程式後 進入裝置設定

#### 概述

Heran-IoT是基於Android以及 iOS 平臺開發的智慧家居應用 APP。 本說明書主要指導初次使用者對此軟體進行操說明。

#### 由於APP軟體版本會不定時更新,本說明書僅作為使用指導,須以APP介面上內容為準。

使用

注意:請使用Android 4.0/iOS7.0 以上版本的軟體

1. 通過掃描下方二維碼下載

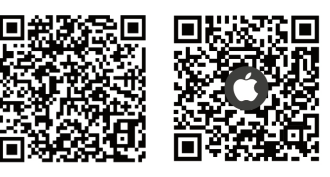

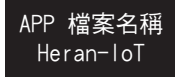

 在APP STORE/GOOGLE PLAY搜尋「Heran-IoT」進行下載安裝 按照正常程式安裝步驟,安裝完APP即可在應用程式清單中找到相應的「Heran-IoT」 圖示。

一、應用程式下載及安裝

請掃描說明書上QRcode下載,並安裝Heran-IoT應用程式(如圖1)。 若下載後無法安裝Heran-IoT應用程式,請調整手機內的安全性設定,於未知的來源 選項中,將允許「安裝來源不明之應用程式」開啟。(如圖2)

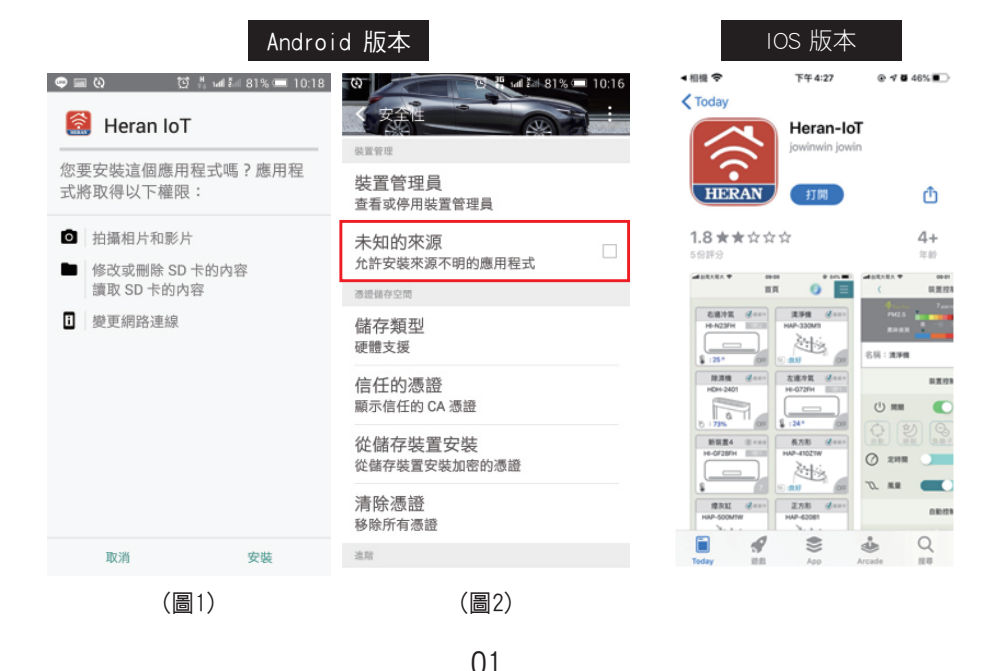

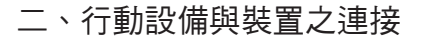

#### STEP1 點選「新增」

開啟HERAN\_IOT後,進入首頁,可選擇「新增」 (如圖B1),建立此行動裝置操控之設備裝置。

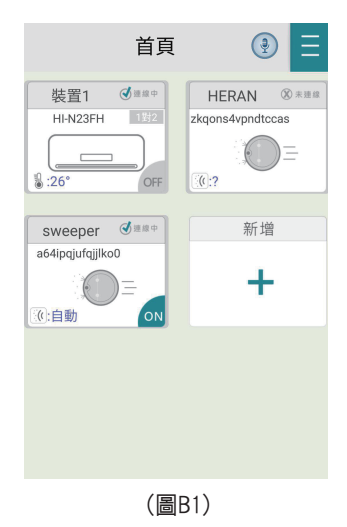

# STEP2 設定裝置WIFI

連接設備裝置配對所需之WIFI之名稱及密碼。 (如圖B2)

| 首頁 🕘 📃      | 首頁  🕄 📃                                                                |
|-------------|------------------------------------------------------------------------|
| 裝置1 ● HERAN | HERAN<br>請選擇欲加載之裝置<br>智能家具 智能家居<br>○ 窗簾<br>○ 掃地機器人<br>● 電暖器<br>取消X 確認√ |
| (圖B2)       | (圖B3)                                                                  |

## STEP3 配對裝置

3.1 選擇欲配置之裝置後(如圖B3)

3.2 配對裝置有兩種方式熱點(AP)及快連(EZ)(如圖B5),請先以快連(EZ)連接,若不 行再以熱點(AP)連接。

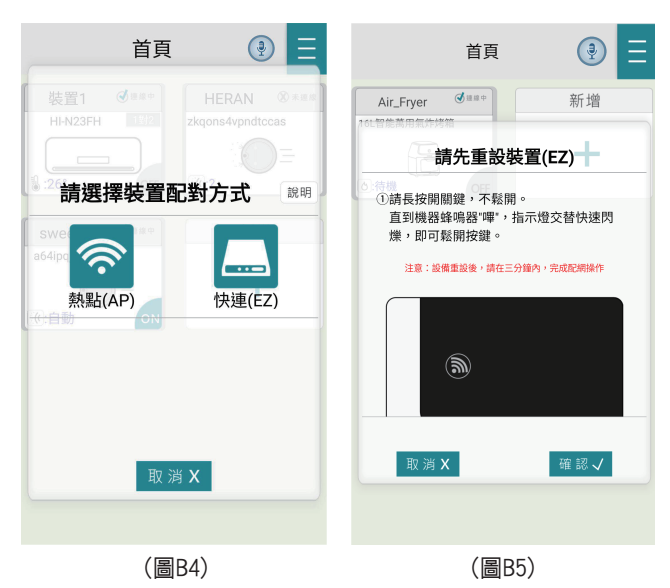

請先將機器側邊總開關開啟後,長按電源開關,待機器發出嗶聲後,即可鬆開電源開 關,並按確認即可完成重設裝置(如圖B5),待搜尋到連接之機器後點選機器,再按確 認即可(如圖B6)

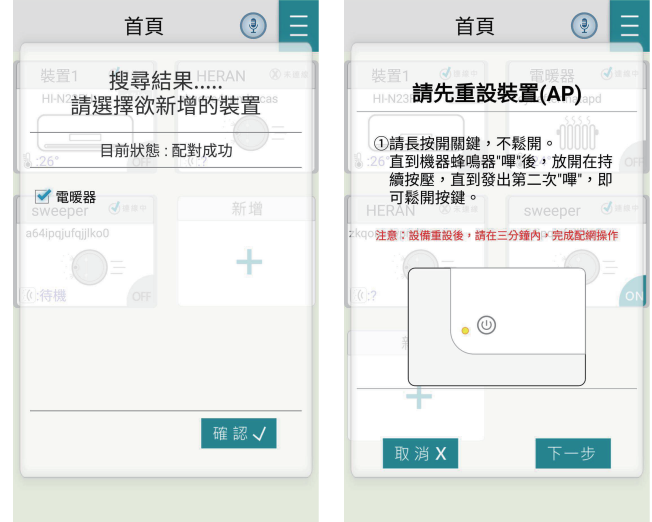

AP模式配對

(圖B6)

(圖B7)

先將機器側邊總開關開啟後,長按電源開關,待機器發出嗶聲後,即可鬆開電源開關,並按下一步即可完成重設裝置(如圖B7),在按去連接頁面跳轉到wifi介面,請選到 SmartLife\_xxxx(如圖B8),待搜尋到連接之機器後點選機器,再按確認即可(如圖B9)

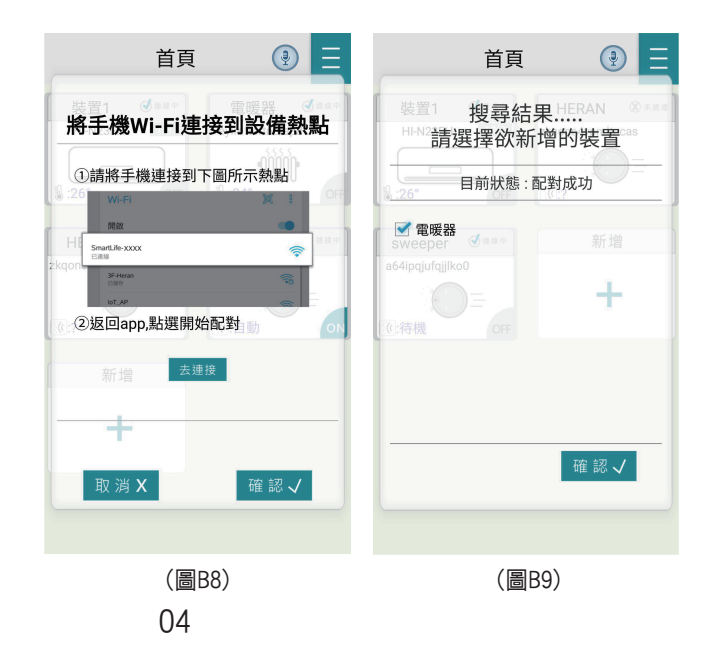

### 三、裝置權限之分享及接收

1. 選取右上角選單(如圖C1),選取裝置分享選項,選擇「分享」(如圖C2),會出現行 動裝置清單及目前該行動裝置的分享資訊(如圖C3),選取新增分享資訊,則欲分享操 控權限之行動裝置及會產生屬於該設備裝置之QRcode及分享碼。

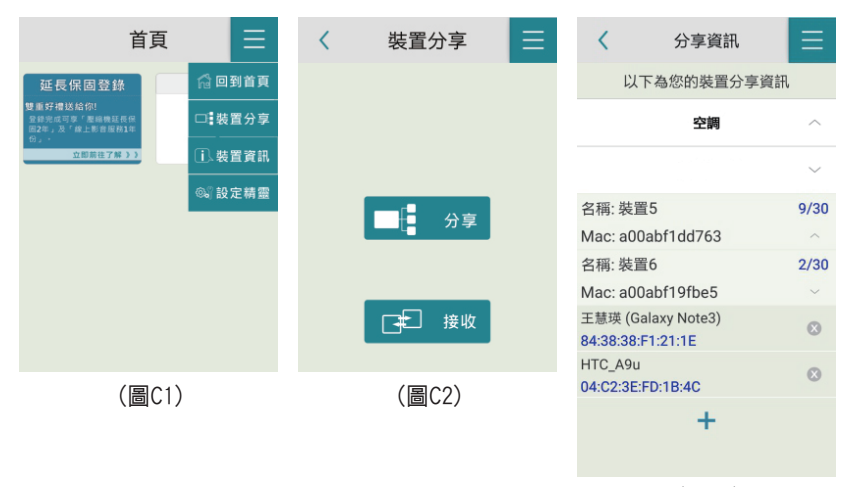

(圖C3)

 權限接收:選取右上角選單(如圖C1),選取裝置分享選項,選擇「接收」(如圖C2),並掃描欲分享權限之行動裝置產生之QRcode及分享碼。若權限接收成功將出現訊息 告知(如圖C5)

注意:獲取之權限,僅限於該行動裝置自行新增之設備裝置,若接受另外一台行動裝置分享之權 限,不會再進行分享,且接受分享之行動裝置,亦無法更改設備裝置之使用網域。(如圖C6)

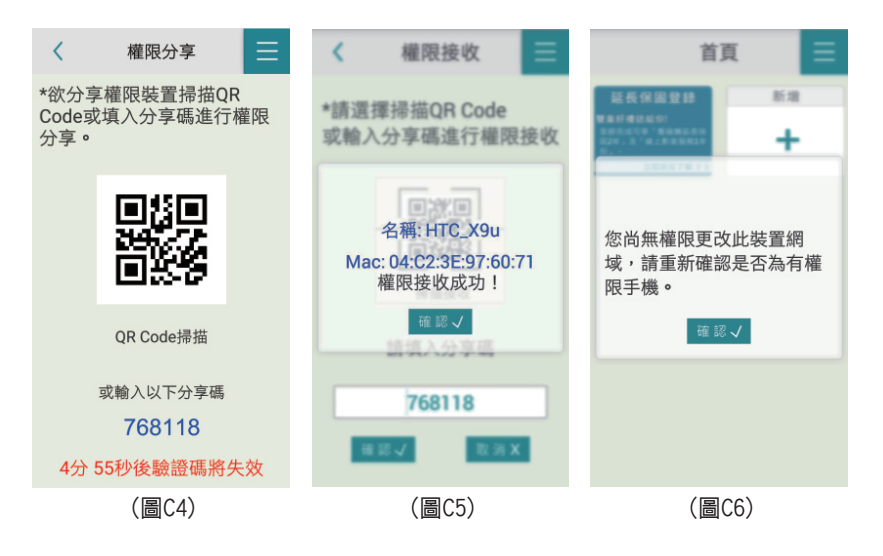

# 四、裝置控制設定

點選已連結之裝置圖案,可進入裝置控制設定,進行遠端開啟、關閉、強弱調整、定時設定。(如圖D1)

點選名稱右側可展開圖示(如圖D2),可連動變更名稱及選取裝置外框顏色(如圖D3)。

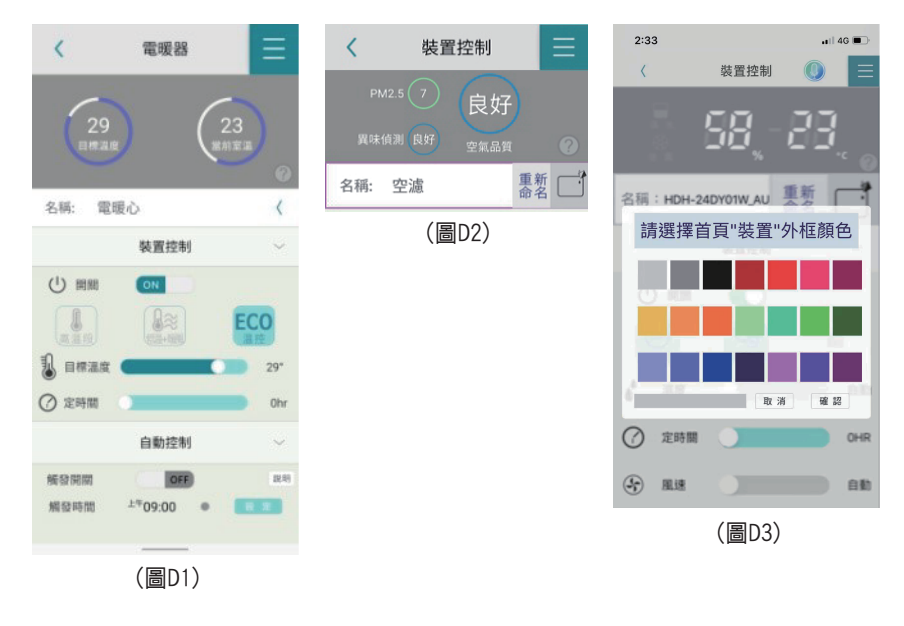

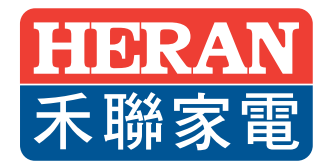

#### 全台服務中心

總公司:桃園市龜山區華亞科技園區科技三路88號 TEL : (03)396-1188 台中站:台中市南屯區精科二路6號 TEL : (04)3609-1122 雲嘉站:嘉義縣民雄鄉中山路19號 桃園市龜山區華亞科技園區科技三路88號 TEL : (03)327-5407 TEL: (05)310-3755 南港站:台北市南港區成功路一段22號 TEL : (02)6617-7860 台南站:台南市安南區安新二路199號 TEL: (06)602-5789 宜蘭站: 宜蘭縣冬山鄉冬山路五段389號 TEL : (03)958-5592 高雄站:高雄市大寮區上寮里上發六路29號 TEL : (07)963-1166 新竹站:新竹市竹光路197號 花蓮站:花蓮市中興路43巷2號一樓 TEL : (03)610-6383 TEL : (03)327-5407 台東站:台東市連航路102號 TEL : (089)239-710

#### 特約服務站

澎湖站:澎湖縣馬公市中興路6-2號

TEL : (07)963-1166

金門站:金門縣金湖鎮山外黃海路1-5號